## SPSS 調節效果圖製作

IV 為自變數; DV 為因變數; MV 為調節變數, 範例的 IV 為 USE; DV 為 INT; MV 為 EMO。

参考影片:<u>https://www.youtube.com/watch?v=dhtTsBQAca0</u>

Dawson EXCEL 使用檔案:

https://drive.google.com/file/d/0B3BK2pvbyhiy0G9idzVJT2NvY0U/view?res ourcekey=0-c01rBrxK8Kcbtj3RE8V0fQ

●數檢視→分析→敘述統計→描述性統計量→勾選「將標準化的數值存成變數」
→按確定→將 IV, MV 轉換為 Z 分數→得到 ZIV, ZMV

| ZUSE | 數字的 | 11 | 5 | Z分數(USE) |
|------|-----|----|---|----------|
| ZEMO | 數字的 | 11 | 5 | Z分數(EMO) |

▲得到的結果

2. 轉換→計算變數(計算交互效果相乘,用乙分數)→ZIV\*ZMV

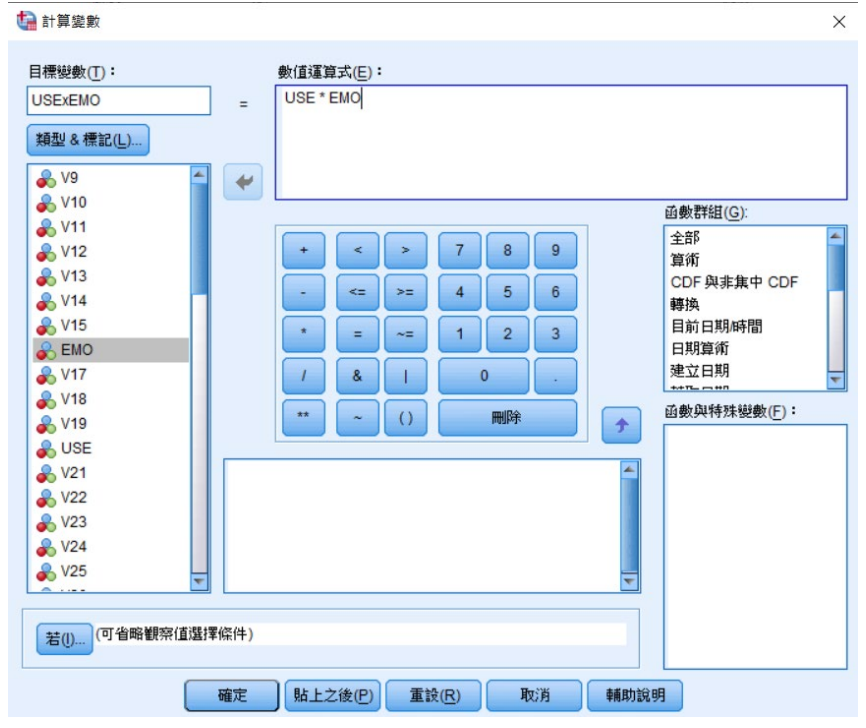

▲輸入目標變數「ZIV x ZMV」,並鍵入數值運算式,按確定
ZUSE 數字的 11 5 Z分數(USE)
ZEMO 數字的 11 5 Z分數(EMO)
USExEMO 數字的 8 2

▲得到的結果

## 3. 跑階層回歸:分析→迴歸→線性

(1)第一層:將DV, IV 設定好→按下一個

| ✿ 線性迴歸                                                                                                    | ×                                            |
|----------------------------------------------------------------------------------------------------|----------------------------------------------|
| ★ V9   ★ (H型数(D):     ★ V10   ▲ INT     ▲ V11   ▲ INT     ▲ V12   ▲ INT     ▲ V13   ▲ INT     ▲ V14   ▲ Comparison of the state of the state of the | 統計量(S)<br>圖形(D)<br>儲存(S)<br>冒助法(B)<br>目助法(B) |
| ▲第一層                                                                                                    |                                              |

(2)第二層:將DV, MV 設定好→按下一個

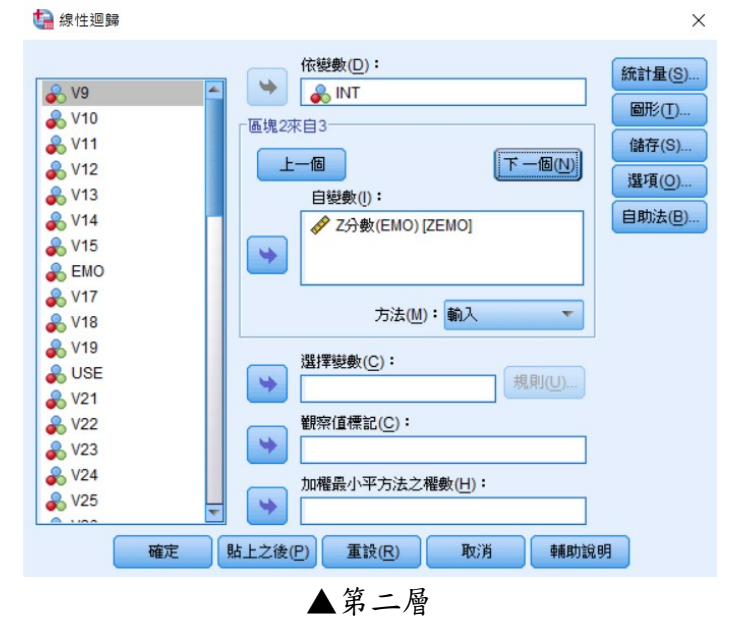

(3)第三層:將 IV\*MV 設定好→點選統計量→勾選 R 平方改變量→共線性診斷→ 繼續→確定

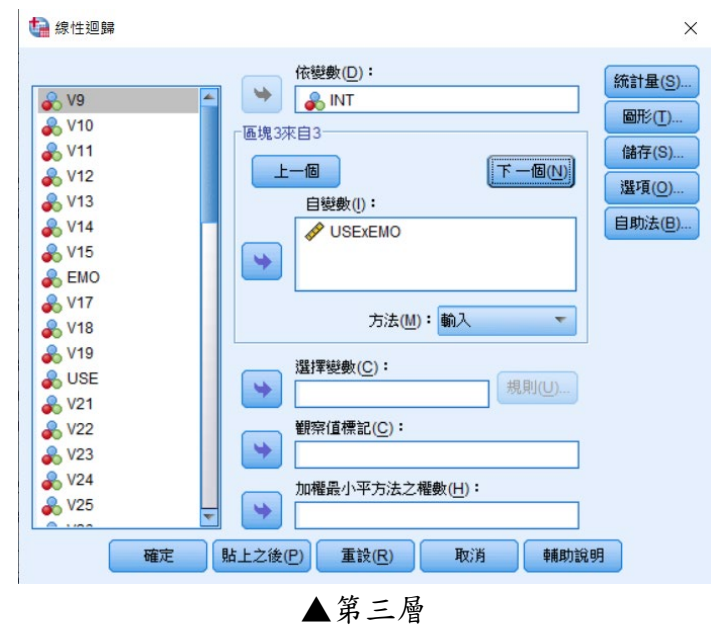

4. Dawson EXCEL:把Table 的非標準化係數填入 excel 繪圖。

|   | 係數 |          |       |      |         |        |      |        |       |  |  |  |  |
|---|----|----------|-------|------|---------|--------|------|--------|-------|--|--|--|--|
|   |    |          | 未標準(  | 上係數  | 標準化係數   |        |      | 共線性統計量 |       |  |  |  |  |
|   | 模式 |          | B之估計值 | 標準誤差 | Beta 分配 | t      | 顯著性  | 允差     | VIF   |  |  |  |  |
|   | 1  | (常數)     | 3.719 | .053 |         | 69.857 | .000 |        |       |  |  |  |  |
|   |    | Z分數(USE) | .726  | .053 | .699    | 13.602 | .000 | 1.000  | 1.000 |  |  |  |  |
|   | 2  | (常數)     | 3.719 | .050 |         | 73.686 | .000 |        |       |  |  |  |  |
| • |    | Z分數(USE) | .439  | .079 | .422    | 5.587  | .000 | .415   | 2.410 |  |  |  |  |
|   |    | Z分數(EMO) | .375  | .079 | .361    | 4.780  | .000 | .415   | 2.410 |  |  |  |  |
|   | 3  | (常數)     | 3.811 | .061 |         | 62.804 | .000 |        |       |  |  |  |  |
|   |    | Z分數(USE) | .421  | .078 | .405    | 5.423  | .000 | .412   | 2.428 |  |  |  |  |
|   |    | Z分數(EMO) | .359  | .078 | .346    | 4.631  | .000 | .412   | 2.424 |  |  |  |  |
|   |    | USExEMO  | 120   | .046 | 130     | -2.635 | .009 | .945   | 1.058 |  |  |  |  |

a. 依變數: INT

## ▲將三個 Z 分數以及常數分別貼到 Dawson EXCEL 中。

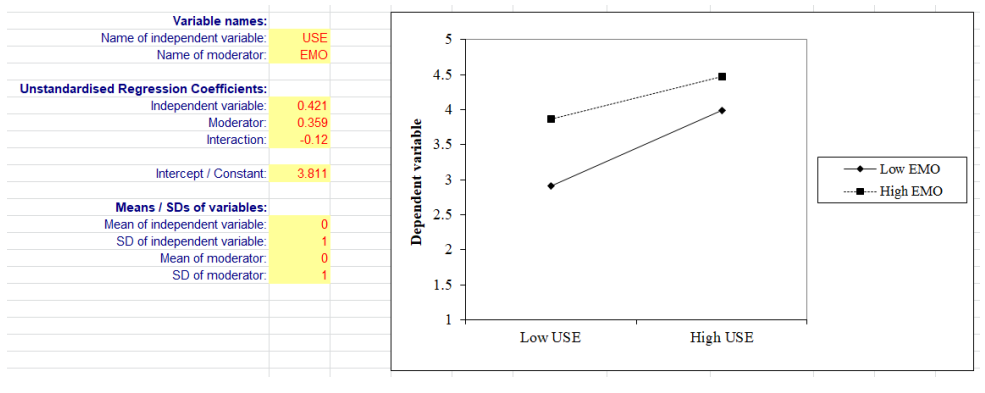

## ▲得到的結果